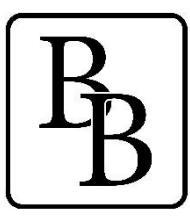

BERLIN BROTHERSVALLEY SCHOOL DISTRICT 1025 MAIN STREET BERLIN, PENNSYLVANIA 15530-1498 814-267-4621 • FAX: 814-267-6060 "HOME OF THE MOUNTAINEERS"

Dr. David F. Reeder Superintendent Lori Gindlesperger Business Manager

## **Instruction for Volunteer Clearances**

### **1.** <u>PENNSYLVANIA CHILD ABUSE HISTORY CLEARANCE ACT 151</u>

#### **ELECTRONIC SUBMISSION - COST FREE**

Child Abuse History Clearance Online: <u>https://www.compass.state.pa.us/CWIS</u> You must create an account or log in if you already have an account. **Note: you will need an email address to create an account.** Creating an account and submitting your clearance application online will give you access to your results or the status of your results.

### **2.** <u>ACT 34 – PA STATE CRIMINAL HISTORY CLEARANCE INFO</u>

#### **ELECTRONIC SUBMISSION -FREE**

PATCH <u>https://epatch.state.pa.us/</u> Click New Record Check (volunteers only), fill out the information, follow the rest of the directions and Print a copy.

If you do not have internet access, or you would like to submit Act 34 form and/or Act 151 through the mail. Please call 267-4621 and we will forward you the paperwork.

# \*\*\*IF APPLICABLE- IF YOU HAVE NOT BEEN A RESIDENT OF PA THE LAST TEN YEARS\*\*\*

**3.** IMPORTANT ACT 114 FBI CLEARANCE INFORMATION

#### ELECTRONIC SUBMISSION -COST \$22.60

Registration is online at https://uenroll.identogo.com. The attached paper will give detailed instructions as this process changed November 28, 2017.

CODE: 1KG6XN

You must register online and then go and get your fingerprints taken.

#### **IdentoGO**

English 🗸

|                                                                                                    | Enter your Service                                                                                                    | e Code to get start                                                                                                    | ed.                                                                                                    |
|----------------------------------------------------------------------------------------------------|----------------------------------------------------------------------------------------------------|----------------------------------------------------------------------------------------------------|----------------------------------------------------------------------------------------------------|
|                                                                                                    | Enter Code                                                                                                    | GO                                                                                                    |                                                                                                    |
|                                                                                                    | Don't know y                                                                                                    | our Service Code?                                                                                                    |                                                                                                    |
|                                                                                                    | Contact your a                                                                                                    | gency or click here.                                                                                                    |                                                                                                    |
| Idento                                                                                                    | GO® has a growing number of convenient loci                                                                                                    | ations across the U.S. to meet you                                                                                                    | r identity-related needs.                                                                                                    |
| Check the Status of                                                                                                    | your Service                                                                                                    | 0.0.                                                                                                    | Annago an aviating Annaintmant                                                                                                    |
| Check your status or repr<br>For additional help, call 8                                                                                                    | int your cardscan registration form.<br>55.845.7434.                                                                                                    |                                                                                                    | Reschedule an existing appointment or schedule a retake.                                                                                                    |
|                                                                                                    |                                                                                                    |                                                                                                    |                                                                                                    |
|                                                                                                    | We provide the follo                                                                                                    | owing additional services:                                                                                                    |                                                                                                    |
| Q<br>ISTATE!                                                                                                    | E                                                                                                    | <del>]][</del>                                                                                                    | L C                                                                                                    |
| State History Check                                                                                                    | Finger                                                                                                    | print Cards                                                                                                    | Photo Services                                                                                                    |
| Request a copy of your criminal history reco<br>from a participating State.                                                                                                    | ord Collect your fingerprin                                                                                                    | nt images for a fingerprint<br>(FD-258)                                                                                                    | Two professional 2x2 photos for passport and<br>visa documents.                                                                                                    |
|                                                                                                    | 2017 @ Identic                                                                                                    | 108 All rights reserved                                                                                                    |                                                                                                    |
|                                                                                                    |                                                                                                    | and a start a                                                                                                    |                                                                                                    |
| dentoGO                                                                                                    |                                                                                                    |                                                                                                    | English                                                                                                    |
|                                                                                                    |                                                                                                    |                                                                                                    |                                                                                                    |
| Service Code Lookup                                                                                                    |                                                                                                    |                                                                                                    |                                                                                                    |
|                                                                                                    |                                                                                                    |                                                                                                    |                                                                                                    |
|                                                                                                    | Your Service C                                                                                                    | ode is 1KG6XN                                                                                                    |                                                                                                    |
|                                                                                                    |                                                                                                    |                                                                                                    |                                                                                                    |
| r<br>T                                                                                                    | At IdentoGo, we are proud to provide enrolli<br>nationwide. The best way to ensure you enr                                                                                                    | roll for the correct service is to of                                                                                                    | agencies<br>btain the                                                                                                    |
| r                                                                                                    | responsible for ensuring you enroll for the c                                                                                                    | orrect service.                                                                                                    | 11C                                                                                                    |
| S                                                                                                    | Should you enroll for the wrong service, you<br>required to enroll again, and you will incur a                                                                                                    | ar record cannot be transferred, y<br>dditional costs for doing so. If yo                                                                                                    | you will be<br>ou are                                                                                                    |
| L<br>C                                                                                                    | uncertain this is the correct Service Code, p<br>organization directly.                                                                                                    | lease contact your agency or hir                                                                                                    | ring                                                                                                    |
|                                                                                                    | _                                                                                                    |                                                                                                    |                                                                                                    |
|                                                                                                    | Cor                                                                                                    | ntinue                                                                                                    |                                                                                                    |
| Islands CO                                                                                                    |                                                                                                    |                                                                                                    |                                                                                                    |
| IdentoGO                                                                                                    |                                                                                                    |                                                                                                    | English                                                                                                    |
| 1KG6XN - Pennsylvan                                                                                                    | ia PDE-School Districts                                                                                                    |                                                                                                    |                                                                                                    |
| 2 Pack to Hemo                                                                                                    |                                                                                                    |                                                                                                    |                                                                                                    |
| Schedule or Manage A                                                                                                    | Appointment                                                                                                    |                                                                                                    |                                                                                                    |
| Schedule an in-person appo                                                                                                    | pintment or change an existing appointment.                                                                                                    |                                                                                                    |                                                                                                    |
|                                                                                                    |                                                                                                    |                                                                                                    |                                                                                                    |
| What do I need to brin                                                                                                    | ig to enrollment?                                                                                                    |                                                                                                    |                                                                                                    |
| What do I need to brin<br>Find out which documents y                                                                                                    | ig to enrollment?<br>you need to bring to the enrollment center to fa                                                                                                    | cilitate processing.                                                                                                    |                                                                                                    |
| What do I need to brin<br>Find out which documents y<br>Locate an Enrollment<br>Locate and get directions to                                                                                                    | g to enrollment?<br>you need to bring to the enrollment center to fa<br>Center<br>an enrollment center near you,                                                                                                    | cilitate processing.                                                                                                    |                                                                                                    |
| What do I need to brin<br>Find out which documents y<br>Locate an Enrollment<br>Locate and get directions to                                                                                                    | g to enrollment?<br>oou need to bring to the enrollment center to fa<br>Center<br>an enrollment center near you.                                                                                                    | cilitate processing.                                                                                                    |                                                                                                    |
| What do I need to brin<br>Find out which documents y<br>Locate an Enroilment<br>Locate and get directions to<br>Submit A Fingerprint<br>Complete the pre-enroitmen                                                                                                    | g to enrollment?<br>rou need to bring to the enrollment center to fa<br>Center<br>an enrollment center near you.<br>Card by Mail<br>ti information necessary to submit a fingerprint                                                                                                    | cilitate processing.                                                                                                    |                                                                                                    |
| What do I need to brin<br>Find out which documents y<br>Locate an Enrollment<br>Locate and get directions to<br>Submit A Fingerprint (<br>Complete the pre-enrollmen                                                                                                    | g to enrolliment?<br>con need to bring to the enrollment center to fa<br>Center<br>an enrollment center near you.<br>Card by Mail<br>I information necessary to submit a fingerprint                                                                                                    | cilitate processing,                                                                                                    |                                                                                                    |
| What do I need to brin<br>Find out which documents y<br>Locate and get directions to<br>Submit A Fingerprint &<br>Complete the pre-envolumen                                                                                                    | g to enrollment?<br>ova need to bring to the enrollment center to fa<br>Center<br>an enrollment center near you.<br>Card by Mail<br>Information necessary to submit a fingerprint                                                                                                    | cilitate processing<br>card enrollment by mail.                                                                                                    |                                                                                                    |
| What do I need to brin<br>Find out which documents y<br>Locate and get directions to<br>Submit A Fingerprint<br>Complete the pre-enrolmen<br>Complete the pre-enrolmen<br>Check the Status o<br>Check typi status or<br>Check typi status or<br>Check typi status or                                                                                                    | g to enrollment?<br>ovar need to bring to the enrollment center to fa<br>Center<br>an enrollment center near you.<br>Card by Mail<br>It information necessary to submit a fingerprint<br>of your Service<br>prof your cardician registration form.<br>1656 465 73.4                                                                                                    | cilitate processing.                                                                                                    | Manage an existing Appointment<br>Reschedule an existing appointment or schedule a relate.                                                                                                    |
| What do I need to brin<br>Find out which documents y<br>Locate and get directions to<br>Submit A Fingerprint (<br>Complete the pre-enrolmen<br>Complete the pre-enrolmen<br>Complete the pre-enrolmen<br>Check your status or re<br>For additional help, call                                                                                                    | g to enrollment?<br>or one do borng to the enrollment center to fa<br>Center<br>an enrollment center near you.<br>Card by Mail<br>It information necessary to submit a fingerprint<br>Information necessary to submit a fingerprint<br>Styour Service<br>pret your cardican registration form.<br>805.845 7434                                                                                                    | cilitate processing.                                                                                                    | Manage an existing Appointment<br>Reschedule an existing appointment or schedule a retake.                                                                                                    |
| What do I need to brin<br>Find out which documents y<br>Locate and get directions to<br>Submit A Fingerprint (<br>Complete the pre-enrolmen<br>Complete the pre-enrolmen<br>Complete the pre-enrolmen<br>Complete the pre-enrolmen<br>Complete the pre-enrolmen<br>Complete the pre-enrolment<br>Complete the pre-enrolment<br>Compl       | g to enrollment?<br>or need to bring to the enrollment center to fa<br>Center<br>an enrollment center near you.<br>Card by Mail<br>It information necessary to submit a fingerprint<br>information necessary to submit a fingerprint<br>of your Service<br>prot your cardiscan registration form.<br>1870 ALS 7434                                                                                                    | cilitate processing.                                                                                                    | Manage an existing Appointment<br>Reschedule an existing appointment or schedule a retake                                                                                                    |
| What do I need to brin<br>Find out which documents y<br>Locate and get directions to<br>Submit A Fingerprint (<br>Complete the pre-enrolmen<br>Complete the pre-enrolmen<br>For additional help, call<br>IdenttoGGO                                                                                                    | g to enrollment?<br>our need to bring to the enrollment center to fa<br>Center<br>an enrollment center near you.<br>Card by Mail<br>It information necessary to submit a fingerprint<br>information necessary to submit a fingerprint<br>by your Service<br>print your centerian registration form.<br>155 845 7434                                                                                                    | cilitate processing.                                                                                                    | Manage an existing Appointment<br>Reschedule an existing appointment or schedule a retake                                                                                                    |
| What do I need to brin<br>Find out which documents y<br>Locate and get directions to<br>Submit A Fingerprint (<br>Compilete the pre-envolvement<br>Compilete the pre-envolvement<br>Compilete the pre-envolv                               | g to enrollment?<br>ou need to bring to the enrollment center to fa<br>Center<br>an enrollment center near you.<br>Card by Mail<br>It efformation necessary to submit a fingerprint<br>of your Service<br>protyour cardiocan registration form.<br>1856 845 7454                                                                                                    | cilitate processing.                                                                                                    | Manage an existing Appointment<br>Reschedule an existing appointment or schedule a retake<br>English                                                                                                    |
| What do I need to brin<br>Find out which documents y<br>Locate and get directions to<br>Submit A Fingerprint O<br>Compiler the pre-encodement<br>(Compiler the pre-encodement<br>Compiler the pre-encodement<br>Compiler the pre-encodement<br>Check your status or or<br>for additional help, call<br>IdeentoGGO<br>IKG65XN - Pennsylvani                                                                                                    | g to enrolliment?<br>our need to bring to the enrollment center to fa<br>Center<br>an envolument center near you.<br>Card by Mail<br>Information necessary to submit a fingerprint<br>information necessary to submit a fingerprint<br>provide statistical registration form.<br>1805 045 7434                                                                                                    | cilitate processing.                                                                                                    | Manage an existing Appointment<br>Reschedule an existing appointment or schedule a retake<br>English                                                                                                    |
| What do I need to brin<br>Find out which documents y<br>Locate and get directions to<br>Submit A Fingerprint O<br>Complete the pre-encodiment<br>(Complete the pre-encodiment<br>Complete the pre-encodiment<br>Check typis status or of<br>Pre-existional help, call<br>Check typis status or of<br>Pre-existional help, call<br>Check typis status or of<br>Pre-existional help, call<br>Check typis status or of<br>Pre-existional help, call<br>Check typis status or of<br>Pre-existional help, call<br>Check typis status or of<br>Pre-existing status or of<br>Pre-existing status of the<br>Check typis status or of<br>Pre-existing status of the<br>Check typis status of the<br>Check typis status | g to enrolliment?<br>ou need to bring to the enrollment center to fa<br>Center<br>an envolument center hear you.<br>Card by Mail<br>Information necessary to submit a fingerprint<br>Information necessary to submit a fingerprint<br>Myour Service<br>prot your cardician registration form.<br>805.845.7434<br>ita PDE-School Districts                                                                                                    | cilitate processing.                                                                                                    | Manage an existing Appointment<br>Reschedule an existing appointment of schedule a relake<br>English V                                                                                                    |
| What do I need to brin<br>Find out which documents y<br>Locate and get directions to<br>Submit A Fingerprint (<br>Complete the pre-enrolment<br>Complete the pre-enrolment           | ig to enrollment?<br>or one ned to bring to the enrollment center to fa<br>Center<br>an enrollment center near you.<br>Card by Mail<br>of your Service<br>pret your cardican negistration form.<br>826.845.7434<br>In PDE-School Districts<br>Esse                                                                                                    | card enrolment by mail.                                                                                                    | Manage an existing Appointment<br>Reschedule an existing appointment or schedule a retake.<br>English v<br>all Into Citzenstrip Personal<br>"Required Fields                                                                                                    |
| What do I need to brin         Find out which documents y         Locate an Enrollment-         Locate and get directions to         Submit A Fingerprint (         Complete the pre-enrolment         Complete the pre-enrolment         Check the Status or         Check your status or re         For additional key, call         ILCEENTOCIO         IKG65XN - Pennsylvani         Please enter your information below ()         or 'Cancet' to exit.                                                                                                    | ig to enrollment?<br>ico need to bring to the enrollment center to fa<br>Center<br>an enrollment center near you.<br>Card by Mail<br>of your Service<br>prot your acticen registration form.<br>100 ABS 7434<br>III PDE-School Districts<br>Essention<br>Letters, spaces, hyphens (-), and apostrophene                                                                                                    | callate processing.                                                                                                    | Manage an existing Appointment         Reschedule an existing appointment or schedule a retaile.         English       Image: Schedule and Schedule and Schedule                                                                                             |
| What do I need to brin<br>Find out which documents y<br>Locate and get directions to<br>Submit A Fingerprint O<br>Complete the pre-enrolment<br>Oneck your status or re<br>For addrona help, call<br>INGENTOCION                                                                                                    | (a) o enrollment?<br>(ou need to bring to the enrollment center to fa<br>Center<br>an enrollment center near you.<br>Card by Mail<br>(f your Service<br>pret your centeran registration form.<br>(55 8 45 743.)<br>(ia PDE-School Districts<br>Essen<br>letters, spaces, hyphens (-), and apostropher<br>Name / Method of Card                                                                                                    | cald enrolment by mail.                                                                                                    | Manage an existing Appointment<br>Reschedule an existing appointment or schedule a retake<br>English v<br>al Into <u>Citzenship</u> Persona<br>"Required Fields<br>Then click 'Next' to check the status of your service                                                                                                    |
| What do I need to brin<br>Find out which documents y<br>Locate an Enrollment<br>Locate and get directions to<br>Submit A Fingerprint O<br>Compilet the pre-enrolment<br>Compilet the pre-enrolment<br>Compil       | ig to enrollment?<br>Go enrollment center meansment center to fa<br>Center<br>an enrollment center near you.<br>Card by Mail<br>If your Service<br>prof your Service<br>prof your Service<br>Destroy to cardiocan registration form.<br>1855 /055 7434.<br>Essee<br>Letters, spaces, hyphens (-), and apostrophy<br>Name / Method of Cont                                                                                                    | caitate processing.                                                                                                    | Manage an existing Appointment<br>Reschedule an existing appointment or schedule a retake<br>English V<br>al Info Citzenship Personal<br>"Required Fields<br>Then citck Theat to check the status of your service                                                                                                    |
| What do I meed to brink         Find out which documents y         Locate an Enrollment         Locate and get directions to         Submit A Findperprint O         Complete the pre-enrolment         Deck the Status or or pre-austronal help, call         Deck the Status or or pre-austronal help, call         Deck the Status or or pre-austrelege or                                                                                                    | In or environment?<br>In our need to bring to the environment content to fa<br>Center<br>an environment content near you.<br>Card by Mail<br>In environment content near you.<br>In environment content near you.<br>In environm                                                                                                    | citate processing.                                                                                                    | Manage an existing Appointment<br>Reschedule an existing appointment or schedule a retake<br>English v<br>al Info Citizenship Personal<br>* Required Fields<br>Then click 'Next' to check the status of your service                                                                                                    |
| What do I meed to brin         Find out which documents y         Locate and get directions to         Submit A Engerprint O         Complete the pre-encodence         Deck the Status or         Dracational help, call         Deck the Status or         Consistence         Deck the Status or         Deck your status or         Dracational help, call         Deck the Status or         Deck your status or         Dracational help, call         Deck your status or         Or acational help, call         Deck your information below (or         Concert to ext.         Nemember of the pre- number of the pre- number of the pre-                                                                                                    | In a non-information of the envolument center to fa Center an envolument center reary you. Card by Mail In envolument center neary to submit a fingerprint of your Service Information necessary to submit a fingerprint INFO ASS 7153 INFO ASS 7153 INFO ASS 7153 INFO AND ASS 7153 INFO AND ASS 7153 INFO                                                                                                    | citate processing.                                                                                                    | Manage an existing Appointment<br>Reschedule an existing appointment or schedule a retake<br>English v<br>al Into Citzenship Personal<br>"Required Fields<br>Then click 'Next' to check the status of your service                                                                                                    |
| What do I need to brin<br>Find out which documents y<br>Locate and get directions to<br>Submit A Fingerprint O<br>Compiler the pre-encidence<br>Compiler the pre-encidence           | In a molitication accuments brought to ema<br>and indemtification accuments brought to ema<br>and a distribution of the accuments brought to ema<br>and a distribution accuments brought to ema<br>and/or email address provided below, as they                                                                                                    | cilitate processing.                                                                                                    | Manage an existing Appointment Reschedule an existing appointment or schedule a retake           English         Image: Comparison of the status of your service           all into         Otteenstrip         Personal           all into         Otteenstrip         Personal           Then click 'Next' to check the status of your service         Image: Comparison of the status of your service         Image: Comparison of the status of your service           alton during your in-person enrollment.         Image: Comparison of the status of your service         Image: Comparison of the status of your service                                                                                                    |
| What do I need to brin<br>Find out which documents y<br>Locate and get directions to<br>Submit A Fingerprint O<br>Compiles the pre-encidence<br>Compiles the pre-encidence<br>Compiles the pre-encidence<br>Check you's shafes or more<br>for additional help, call<br>Check you's shafes or more<br>for additional help, call<br>Check yo    | is o enrollinent?<br>G to enrollinent?<br>an envolument center reary you.<br>Center<br>an envolument center reary you.<br>Card by Mail<br>information necessary to submit a fingerprint<br>information necessary to submit a fingerprint<br>provide service<br>provide service<br>provide | cilitate processing.  card encolment by mail.  card encolment by mail.  file into file into file | Manage an existing Appointment Reschedule an existing appointment or schedule a retake          English       Image: Citizenship         al into       Citizenship         "Required Fields         Then click 'Next' to check the status of your service         alion during your in-person enrollment.         to middle name)                                                                                                    |
| What do I meed to brin         Find out which documents y         Locate and get directions to         Submit A Engerprint Q         Complete the pre-encodence         Check top Status or         Check top status or         Conduct the Status or         Check top status or         Check top status or         Conduct the pre-encodence         Itteet to pre-encodence         Itteet to pre-encodence         Check top status or         Conduct to pre-encodence         Itteet to pre-encodence         Itteet to pre-encodence         Itteet to pre-encodence         Itteet to pre-encodence         Itteet to pre-encodence         Itteet to pre-encodence         Itteet to pre-encodence         Itteet to pre-encodence         Itteet to pre-encodence         Itteet to pre-encodence                                                                                                    | is o enrolliment?<br>Center<br>an envolument center near you.<br>Card by Mail<br>information necessary to submit a fingerprint<br>information necessary to submit a fingerprint                                                                                                    | caite processing.                                                                                                    | Manage an existing Appointment Reschedule a retake English  al Info Citzenstep Percove  Required Fields Then click Next to check the status of your service al ation during your in-person enrollment. In middle name)                                                                                                    |
| What do i meed to brink         Find out which documents y         Locate and get directions to         Submit A Engagerind to         Complete the pre-encodence         Processor and set of the status or of creational help, call         Check the Status or of creational help, call         Check the Status or of creational help, call         Check the Status or of creational help, call         Check the Status or of creational help, call         Check the Status or of creational help, call         Check the Status or of creational help, call         Check the Status or of creational help, call         IKG6XN - Pennsylvani         Notes:         Legal Name must match exactly         • First Name         [         • Last Name                                                                                                    | in or and to bring to the envolvent contert to fa Center an envolvent center hear you. Card by Mail an envolvent center hear you. Af your Service pressyon catacan registration form. Bob 645 7434  ita PDE-School Districts Essen iteleres, spaces, hyphens (-), and apostrophe letters, spaces, hyphens (-), and apostrophe or on all identification documents brought to ene and/or email address provided below, as they                                                                                                    | cilitate processing.  card encolment by mail.  card encolment by mail.  at  b Le LD / Date of Birth colorent.  colorent.  | Manage an existing Appointment Reschedule an existing appointment or schedule a retake  English  Inter clock Next To check the status of your service  ation during your in-person enrollment.  in middle name)  I                                                                                                    |
| What do in need to brink         Find out which documents y         Locate an Enrollment         Locate and get directions to         Submit A Fingerprint O         Complete the pre-enrolment         Others your status or or for additional help, call         ItKG6XN - Pennsylvani         Please enter your information below (         or Cancel to ext.         ItKG6         Verse         . e.gal Name must match exactly         . Press here more runness         Legal Name         [1         . Last Name         . Date of Birth                                                                                                    | In or an end to bring to the envolvement center to fa Center an envolvement center hear you. Card by Mail Information necessary to submit a fingerprint Information necessary to submit a fingerprint Informat                                                                                                    | cititate processing.                                                                                                    | Manage an existing Appointment Reschedule an existing appointment or schedule a retaile.  English  Citizenship  Person  Citizenship Person  Required Fields  Then click Next to check the status of your service  ation during your in-person enrollment.  In middle name)  In the service In the service In the s |
| What do I need to brink         Find out which documents y         Locate and get directions to         Submit A Fingerprint C         Complete the pre-enrolment         Complete the pre-enrolment         Complete the pre-enrolment         Check your status or re<br>recassional help, call         ILCGECATO CGO         ILKG6XN - Pennsylvani         Please enter your information below (<br>or 'Cancef to exit.'         Vetes:         Legal Name         I         - Remember the phone numbers         Legal Name         I         - Last Name         I         - Last Name         I         - Loss of Birth         - Loss of Birth         - Loss of Birth                                                                                                    | G to Antoiment?     Go and burg to the envolument center to fa Center     an envolument center hear you. Card by Mail Information necessary to submit a fingerprint Information necessary to submit a fingerprint B00.845 /454  if PDE-School Districts Esse Esse esses, hyphens (-), and apostrophy mandor email address provided below, as they on all identification documents brought to ena andror email address provided below, as they on all identification documents brought to ena andror email address provided below, as they                                                                                                    | callete processing.                                                                                                    | Manage an existing Appointment Reschedule an existing appointment or schedule a retake  Englan  Citizenship Persone  Required Fields Then click 'Next' to check the status of your service  ation during your in-person enrollment.  bro middle name(                                                                                                    |

# FBI FINGERPRINT CLEARANCE

Effective November 28, 2017 the PDE has changed vendors for FBI fingerprint clearance processing from Cogent to IDEMIA.

#### https://uenroll.identogo.com/

Cost is \$22.60

Registration is required in order to have fingerprints taken.

- Go to IDEMIA's website: <u>https://uenroll.identogo.com/</u>
- Enter Service Code "1KG6XN"
- 3. Press Continue
- Select Schedule or Manager Appointment
- 5. Enter Name, Birthdate, Email and Phone number

### **IdentoGO**

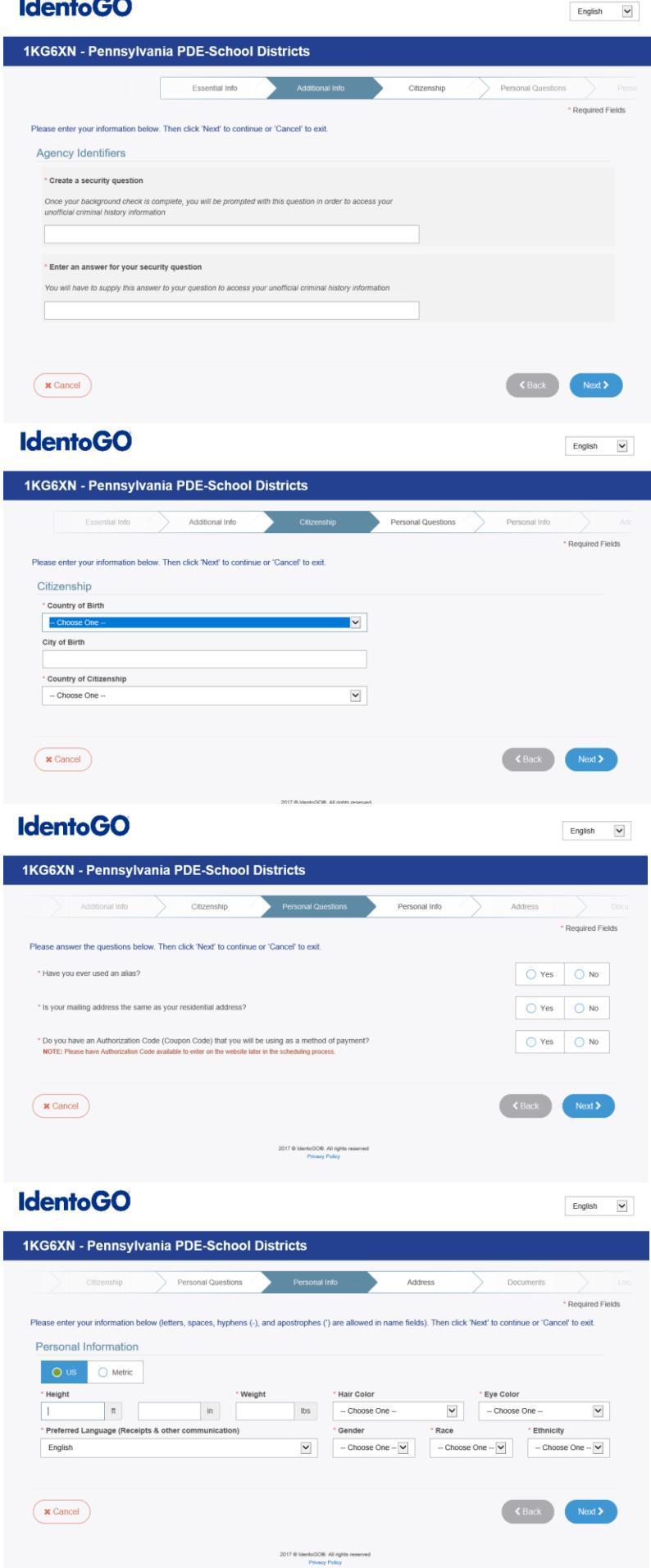

# **FBI FINGERPRINT** CLEARANCE CONT.

- 6. Create a Security Question and Answer (notate for future reference)
- 7. Enter Citizenship Information
- 8. Enter answers to **Personal Questions**
- 9. Enter Personal Information

### **IdentoGO**

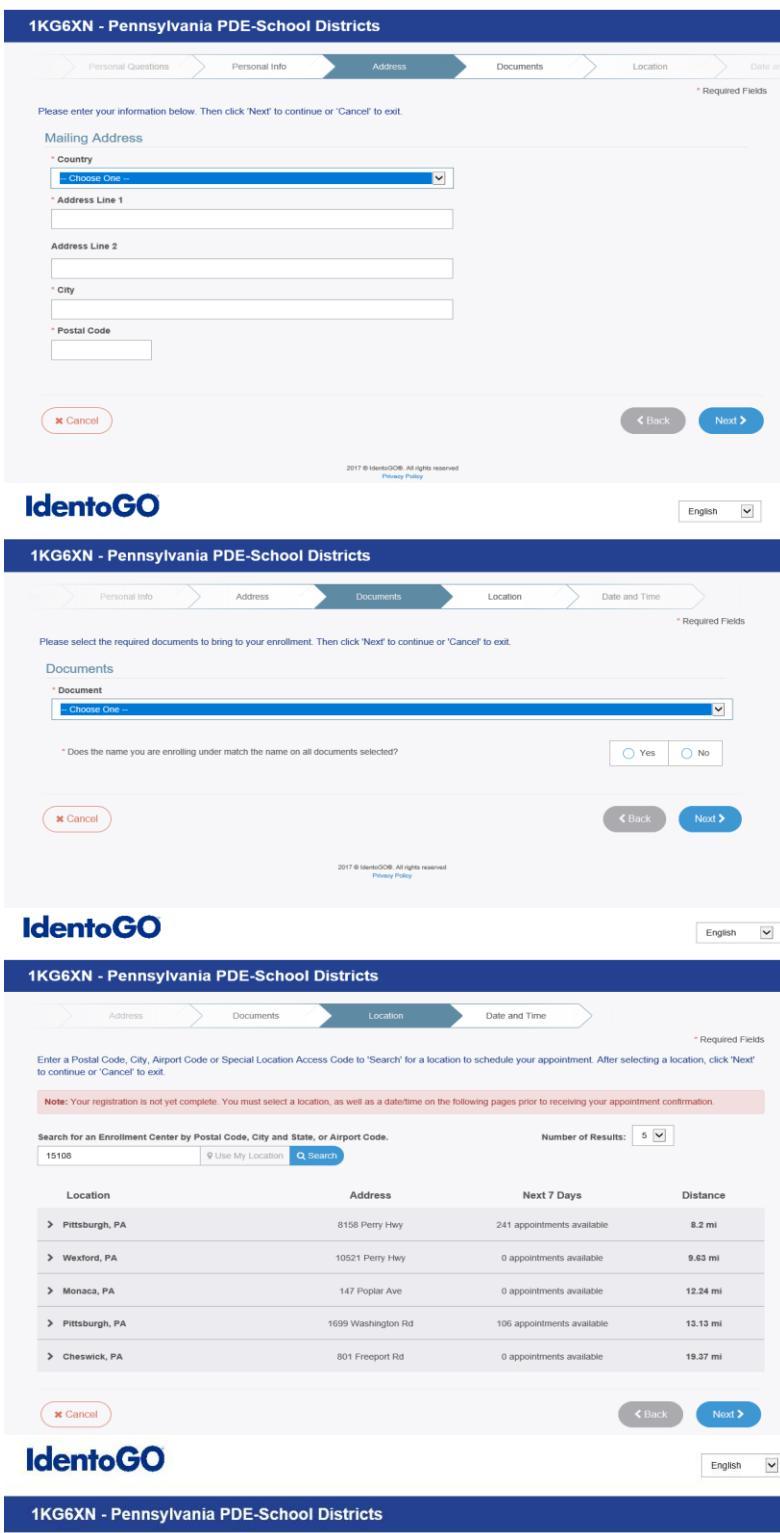

| G6XN - Pennsylvania                                                                                          | a PDE-School Districts                                                                                                    |                                                                                                    |
|----------------------------------------------------------------------------------------------------|----------------------------------------------------------------------------------------------------|----------------------------------------------------------------------------------------------------|
| Documents                                                                                                    | Location Date and                                                                                                    | Time                                                                                                    |
| Select a preferred date and time for y<br>appointment for the available times or<br>Appointment Date and Tir | our appointment at the specified location. The<br>all appointments are booked, click the Bac<br>ne (first available displayed by | <ul> <li>Required Fields</li> <li>Required Fields</li> <li>K button below, to select another location.</li> </ul> |
| Select Date                                                                                                  | Select Time                                                                                                    | Walk In                                                                                                    |
| - Choose One -                                                                                               | - Choose One -                                                                                                    |                                                                                                    |
| Location Details:                                                                                            |                                                                                                    | Scheduled appointments take priority over waivents.                                                               |
| IdentoGO     8158 Perry Hwy     Pittsburgh, PA 15237                                                         |                                                                                                    |                                                                                                    |
| X Cancel                                                                                                    |                                                                                                    | < Back Submit >                                                                                                   |
|                                                                                                    | 2017 @ IdentoOC                                                                                                    | All rights reserved                                                                                               |

# FBI FINGERPRINT CLEARANCE CONT.

English 🗸

- 10. Enter Address
- 12. Choose Document that you will bring with you for ID
- 13. Select Location
- 14. Schedule Appointment
- 15. Submit Registration
- 16. Print Confirmation
- 17. Payment is processed when prints are taken
- 18. Provide UEID to employer once prints have been processed